## GUIA PARA ULTILIZAÇÃO DE NOSSO WEB SITE

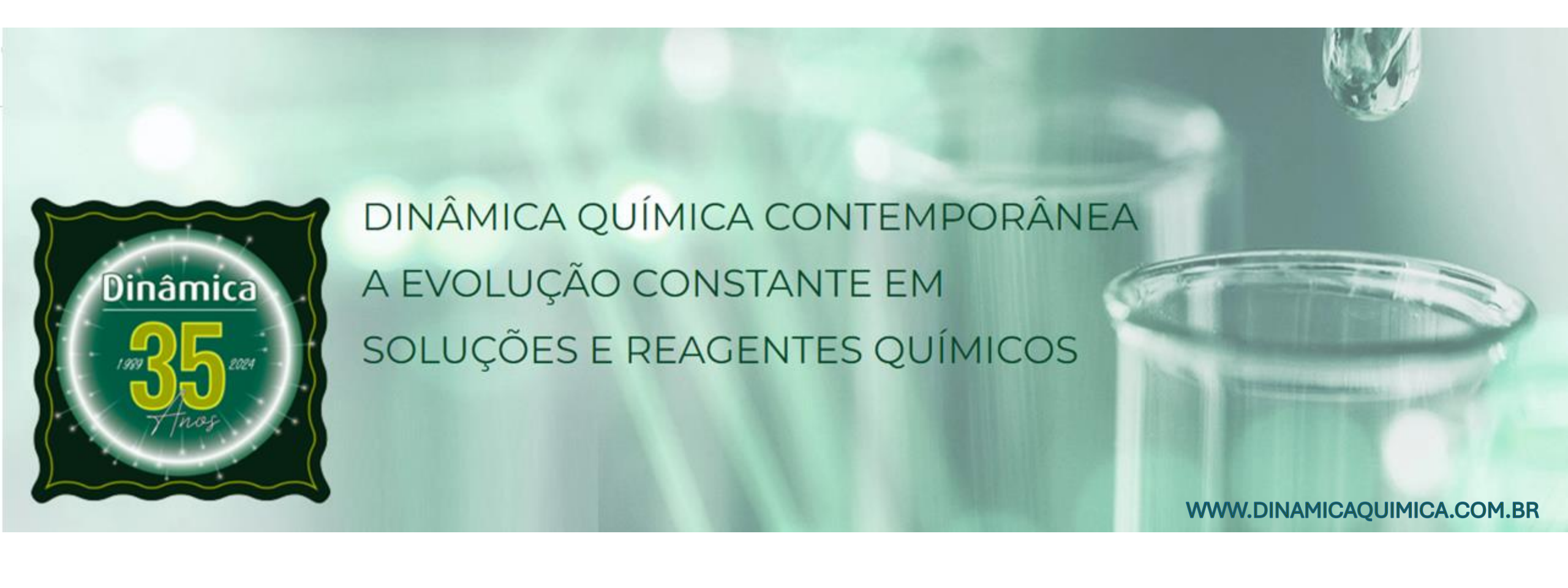

#### **PRINCIPAIS TEMAS**

- ACESSO AO WEB SITE
- <sup>2</sup> **REALIZAR COMPRA DE PRODUTOS QUÍMICO NO WEB SITE.**
- **3 OBTER UM CERTIFICADO DE ANÁLISE**
- **4** OBTER UMA FICHA DE INFORMAÇÃO DE SEGURANÇA PARA PRODUTOS QUÍMICOS FISPQs
- 5 CONSULTAR OS DADOS DE COLETA / EMBARQUE
- **6** CONSULTAR HISTÓRICO DE COLETA / EMBARQUE
- 7 REGISTRAR UMA RECLAMAÇÃO DO PRODUTO / RECLAMAÇÃO DO CLIENTE
- 8 **REGISTRAR UMA RECLAMAÇÃO DO PRODUTO**
- 9 COMO REGISTRAR UMA RECLAMAÇÃO DO CLIENTE
- **10 PRINCIPAIS DÚVIDAS E AÇÕES**

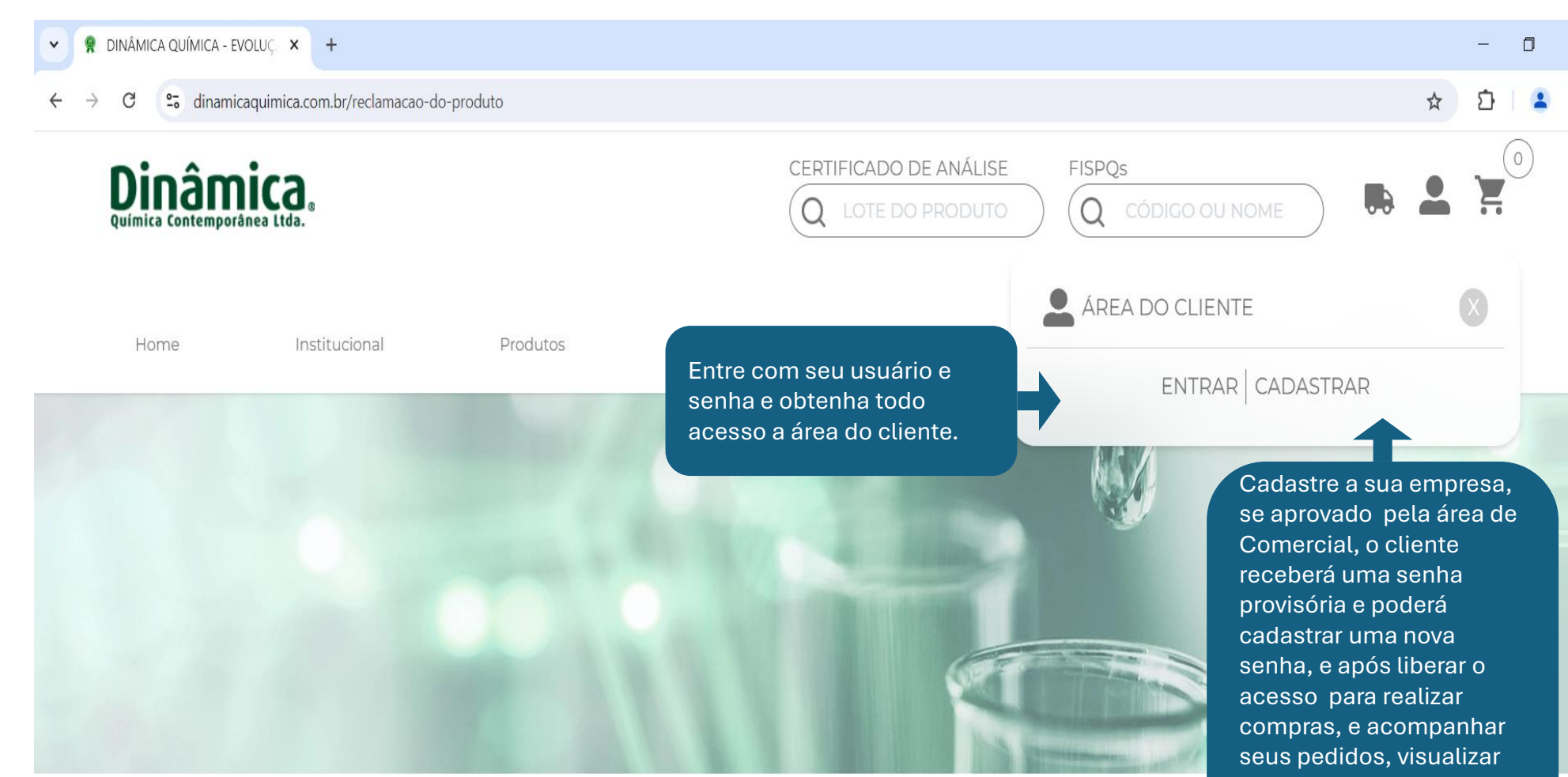

\*O cadastro é por e-mail, vinculado ao CNPJ, podendo ter mais de um e-mail cadastrado.

\*Tempo Médio para aprovação de cadastro é de no máximo 1 dia útil.

suas coletas programadas e se houver reclamações poderá registrar na área do cliente.

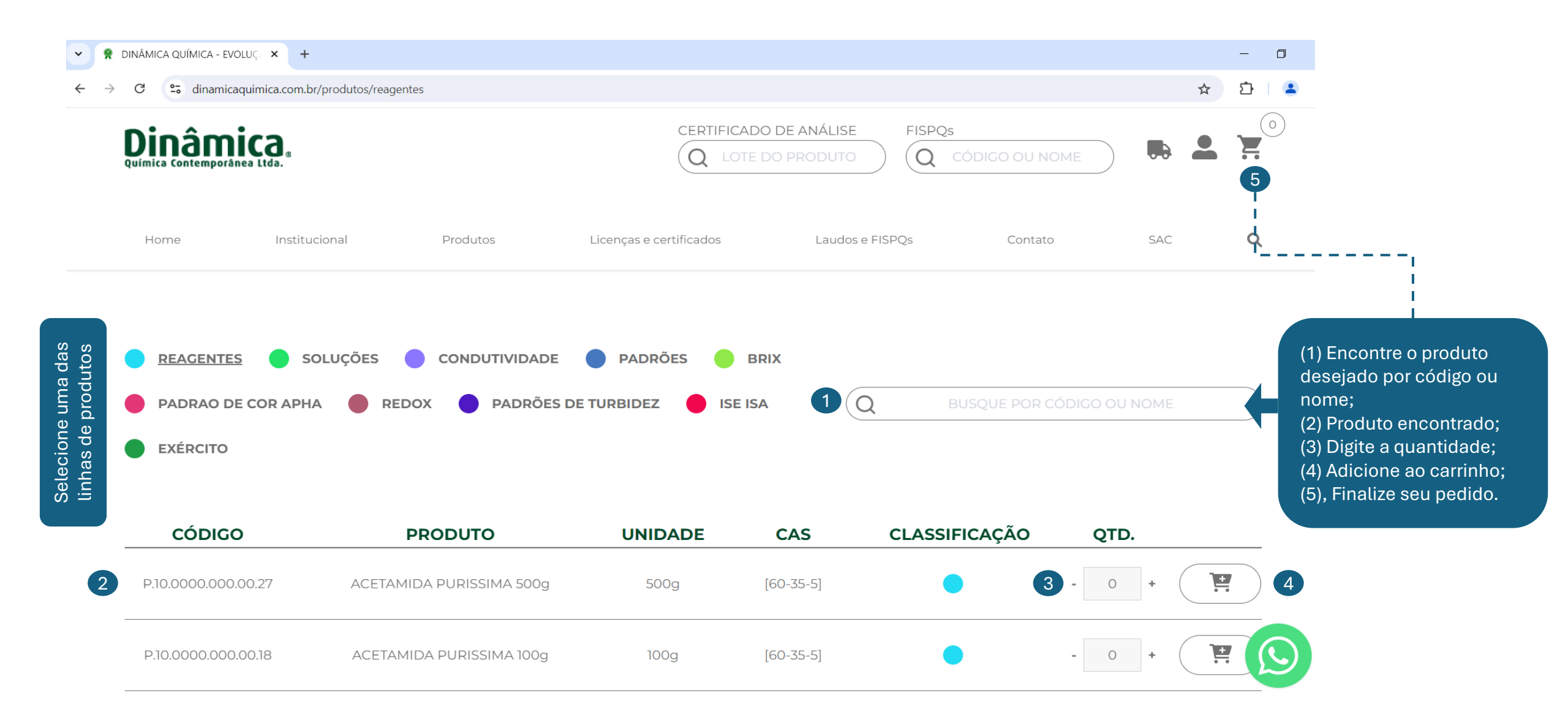

| CONTRACTOR OUTRICA - EVO                     | LUÇ × +       |                                      |                         |                                    |               |     | - 0 × |
|----------------------------------------------|---------------|--------------------------------------|-------------------------|------------------------------------|---------------|-----|-------|
| $\leftrightarrow$ $\rightarrow$ C = dinamica | ☆             | 호   😩 🗄                              |                         |                                    |               |     |       |
| Dinâm<br>Química Contemporân                 | ea Ltda.      | (1) Digite o lote<br>obtenha o certi | do produto e<br>ficado. | DE ANÁLISE FISPQs<br>O PRODUTO Q C | ÓDIGO OU NOME |     |       |
| Home                                         | Institucional | Produtos                             | Licenças e certificados | Laudos e FISPQs                    | Contato       | SAC | ٩     |
|                                              |               |                                      |                         |                                    |               |     |       |
|                                              | NENF          |                                      |                         |                                    | BUSCA.        |     |       |

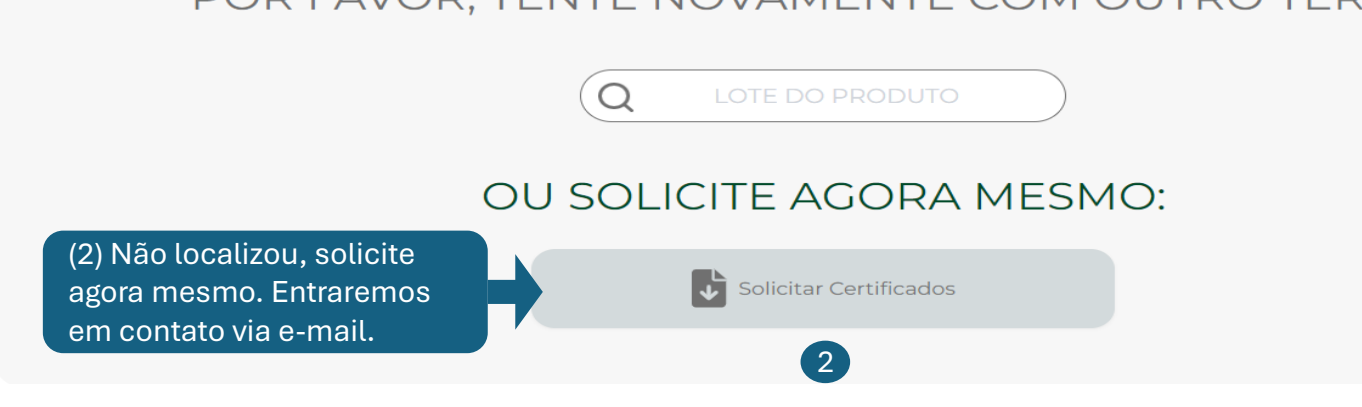

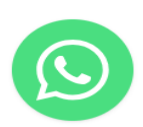

#### **OBTER UMA FICHA DE INFORMAÇÃO DE SEGURANÇA PARA PRODUTOS QUÍMICOS - FISPQs**

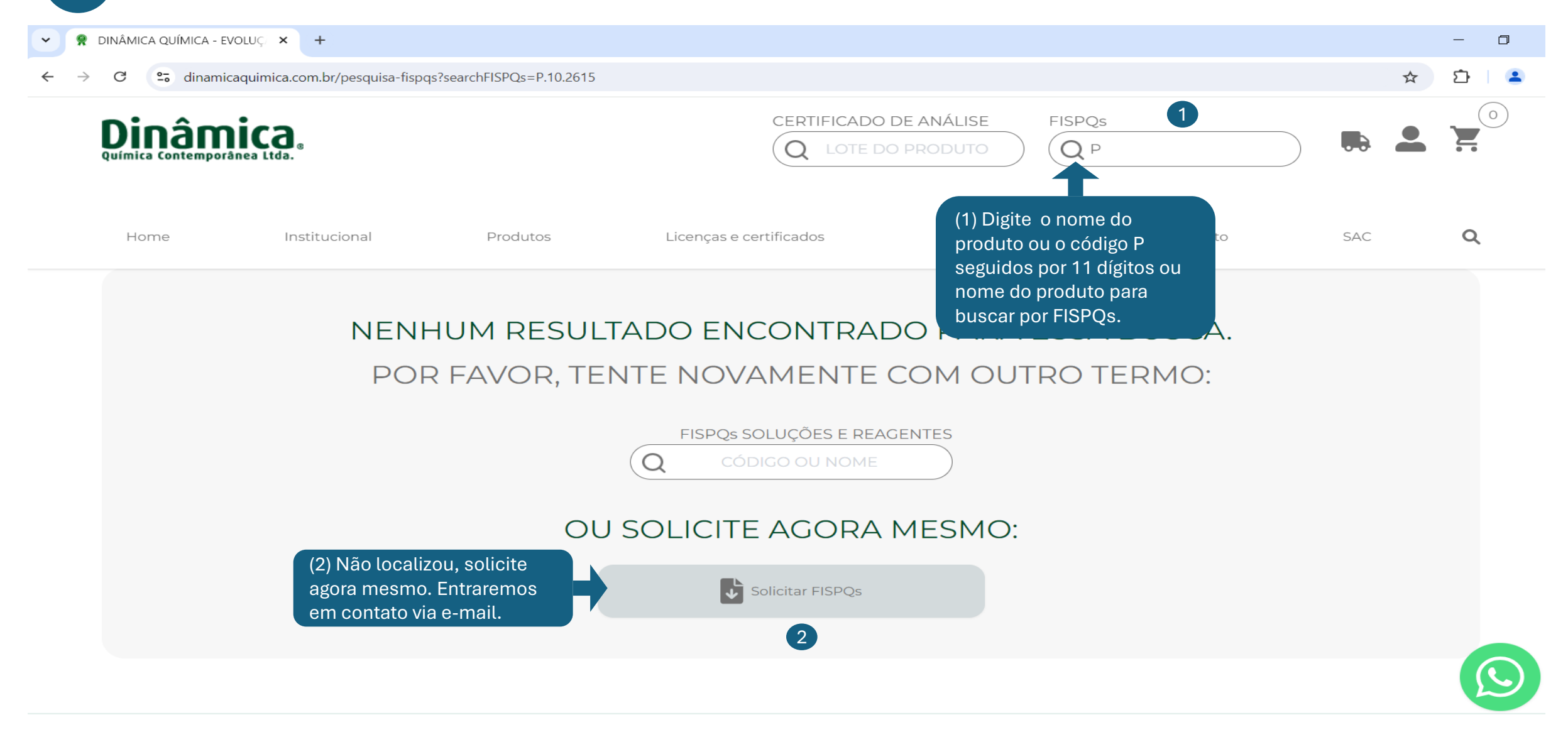

# **CONSULTAR OS DADOS DE COLETA / EMBARQUE**

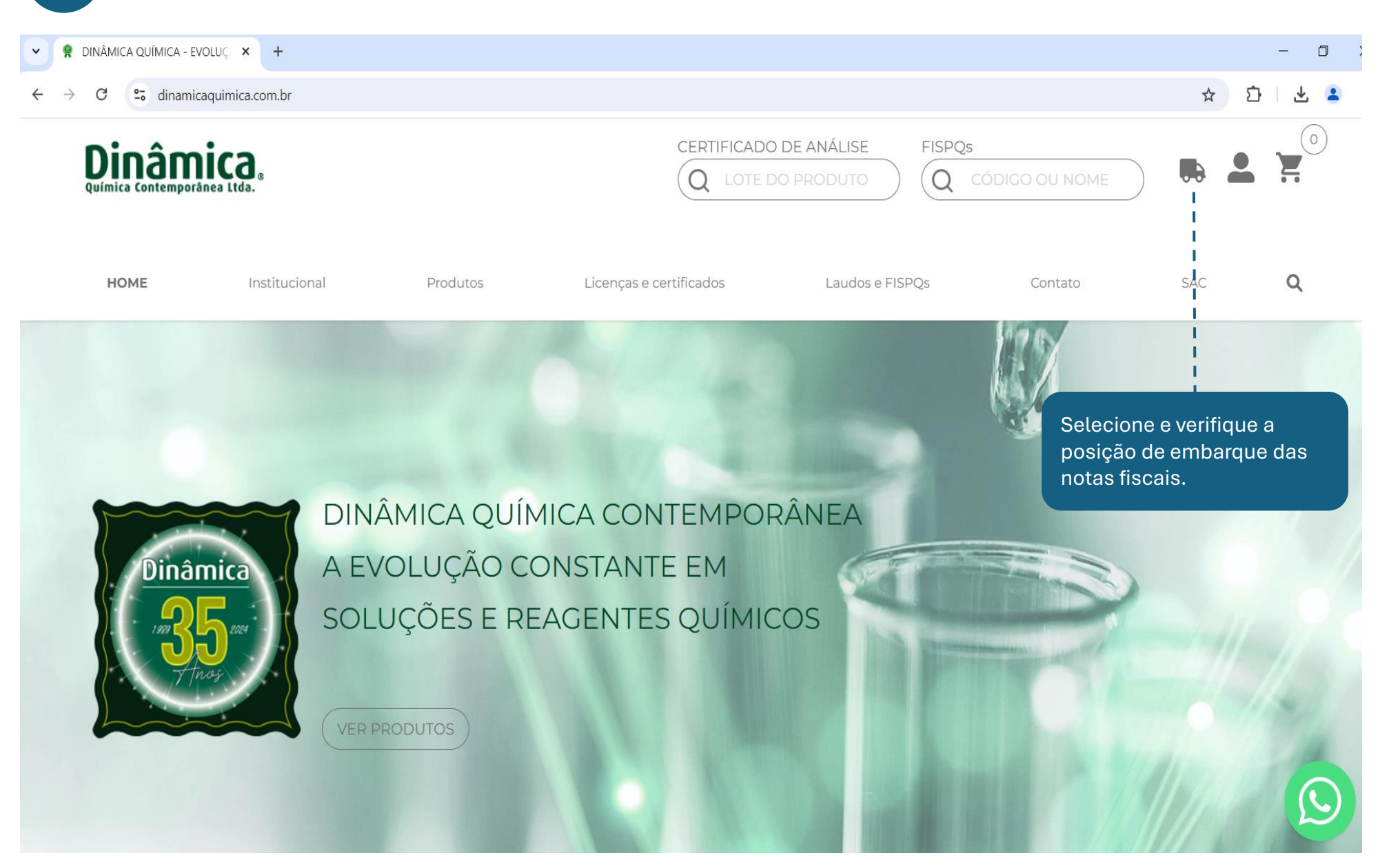

5

#### **CONSULTAR HISTÓRICO DE COLETA / EMBARQUE**

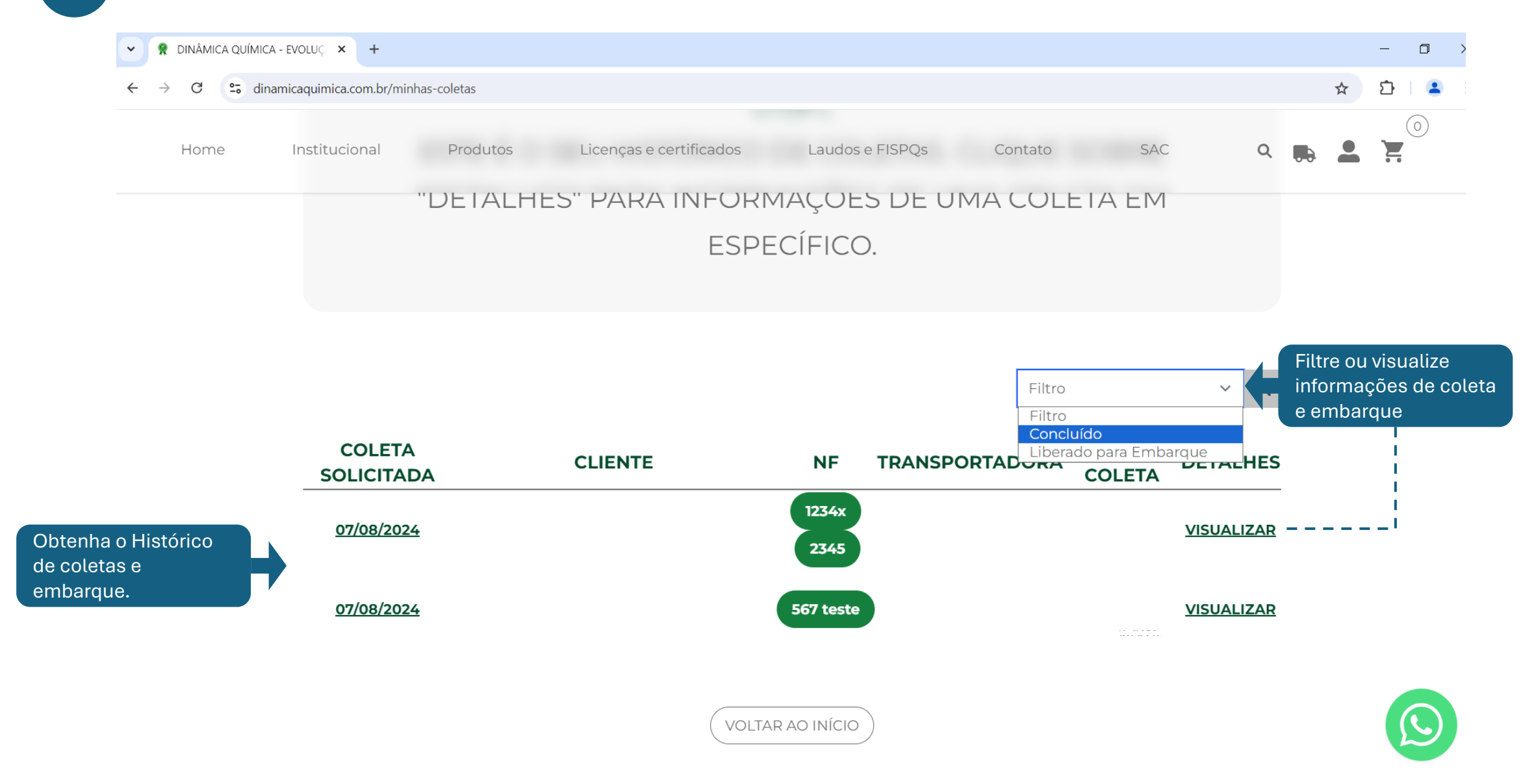

**REGISTRAR UMA RECLAMAÇÃO DO PRODUTO / RECLAMAÇÃO DO CLIENTE** 

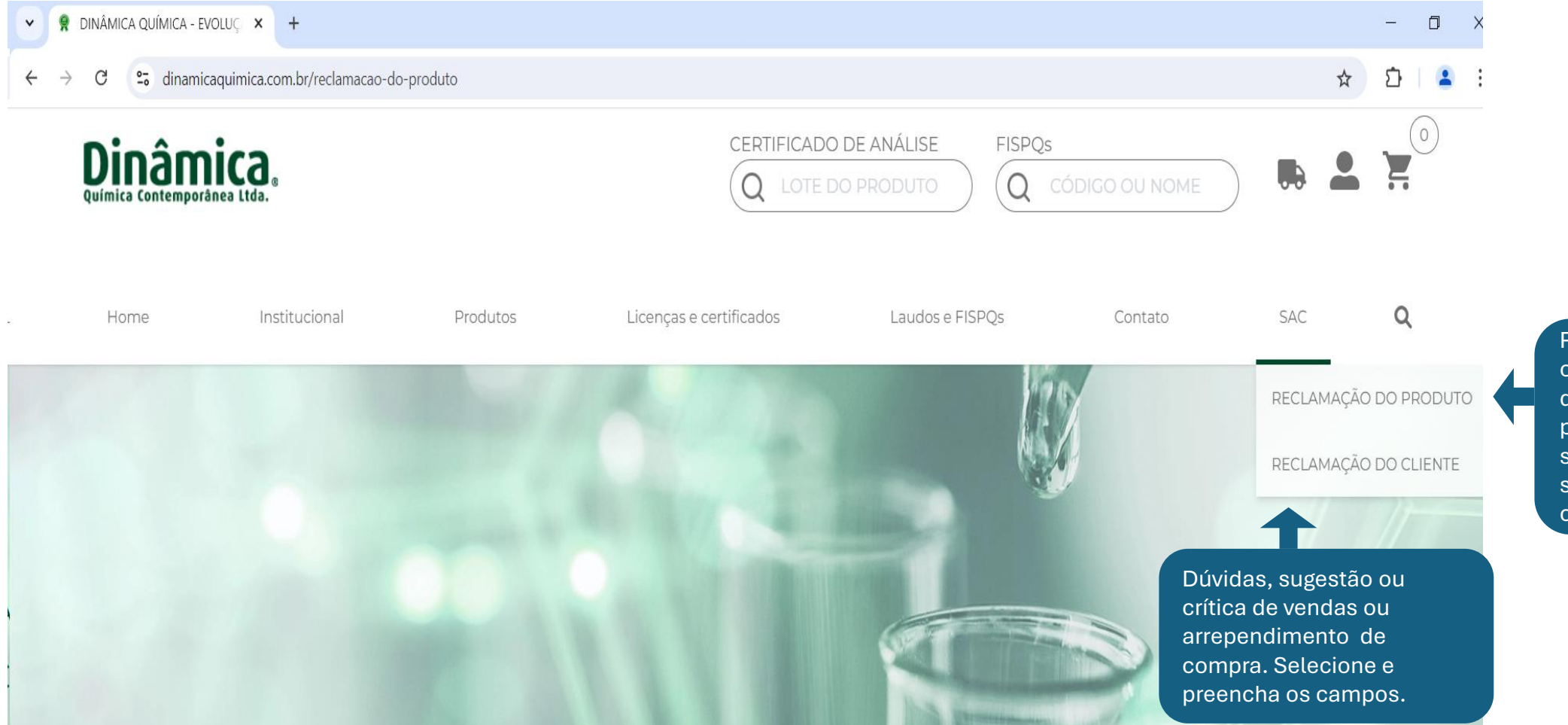

Para registrar uma ocorrência de qualidade do produto, avarias ou problemas ocasionado em seu recebimento, selecione e preencha os campos.

\*A média de prazo de investigação, 5 dias úteis.

# **REGISTRAR UMA RECLAMAÇÃO DO PRODUTO**

8

| IÂMICA QUÍMICA - EVOLUÇ 🗙 🕂                      |                                                                                                    | - 0                          | Y R DINÂN                                | MICA QUÍMICA - EVOLUÇ × +                    |                                      |                                      |                               |
|--------------------------------------------------|----------------------------------------------------------------------------------------------------|------------------------------|------------------------------------------|----------------------------------------------|--------------------------------------|--------------------------------------|-------------------------------|
| C 😋 dinamicaquimica.com.br/reclamacao-do-produto |                                                                                                    | ☆ 12   🛓                     | $\leftarrow \  \   \rightarrow \  \   G$ | S dinamicaquimica.com.br/reclamacao-do-produ | uto                                  |                                      | \$                            |
| ome Institucional Produtos                       | Licenças e certificados Laudos e FISPQs Contato SAC                                                                                                    | a 🛤 🖁 🕅                      | Hor                                      | n Institucional Produtos                     | s Licenças e certificados Lau        | idos e FISPQs Contato S              | AC <b>Q 🛼 </b>                |
|                                                  |                                                                                                    |                              |                                          | CÓDIGO*                                      |                                      |                                      |                               |
|                                                  |                                                                                                    |                              |                                          | DIGITE O CÓDIGO DO PRODUTO                   |                                      |                                      | •                             |
| A                                                | RECLAMAÇÃO DO PRODUTO<br>• Este relatório é único e exclusivo ao produto e lote mencionado<br>• Ao enviar a solicitação aguarde, responderemos em até 5 dias úteis |                              |                                          | PRODUTO (PREENCHIMENTO AUT                   | OMÁTICO):                            | LOTE*:                               | QTD*:                         |
| DADOS DO CLIENTE                                 |                                                                                                    |                              |                                          | INFORMAÇÕES SOBRE A C                        | DCORRÊNCIA                           |                                      |                               |
| CNPJ*                                            | NOME*:                                                                                                    |                              |                                          | DESCRIÇÃO DA OCORRÊNCIA*:                    |                                      |                                      |                               |
| 20.776.622/0001-13                               |                                                                                                    |                              |                                          |                                              |                                      |                                      |                               |
| EMPRESA:                                         |                                                                                                    |                              |                                          |                                              |                                      |                                      |                               |
| NORK DIGITAL                                     |                                                                                                    |                              |                                          |                                              |                                      |                                      |                               |
| TELEFONE/WHATSAPP:                               | E-MAIL*:                                                                                                    |                              |                                          | QUAL APLICAÇÃO DO PRODUTO O                  | U PROCESSO                           |                                      |                               |
|                                                  |                                                                                                    |                              |                                          |                                              |                                      |                                      |                               |
| CEP:                                             | CIDADE: ESTADO:                                                                                                    |                              |                                          |                                              |                                      |                                      |                               |
| 13334-040                                        |                                                                                                    |                              |                                          | ANEXO DE FOTOS E EVIE                        | DÊNCIAS DA OCORRÊNCIA                |                                      |                               |
|                                                  | (A) e (B) Preencher todos<br>os campos em branco;                                                                                                    |                              |                                          | FOTO DO RÓTULO DO<br>PRODUTO*                | EVIDÊNCIA DE PRODUTO NÃO<br>CONFORME | FOTO OU PDF DA ANÁLISE DO<br>PRODUTO | EVIDÊNCIA EM VÍDEC<br>PRODUTO |
|                                                  | (*) Campos obrigatórios;                                                                                                    |                              |                                          |                                              |                                      |                                      |                               |
|                                                  | O cliente irá receber um e-<br>mail de confirmação da                                                                                                    | *Foto do rótu<br>obrigatória | ilo                                      | С ГОТО                                       | FOTO                                 | FOTO OU PDF                          | VÍDEO                         |
|                                                  | Solicitação.                                                                                                    |                              |                                          | ESCOLHER ARQUIVO                             | ESCOLHER ARQUIVO                     | ESCOLHER ARQUIVO                     | ESCOLHER ARQU                 |
| dio de resposta                                  | , 5 dias úteis.                                                                                                    |                              |                                          |                                              |                                      |                                      | *tamanho do vídeo máxir       |

ENVIAR

#### COMO REGISTRAR UMA RECLAMAÇÃO DO CLIENTE

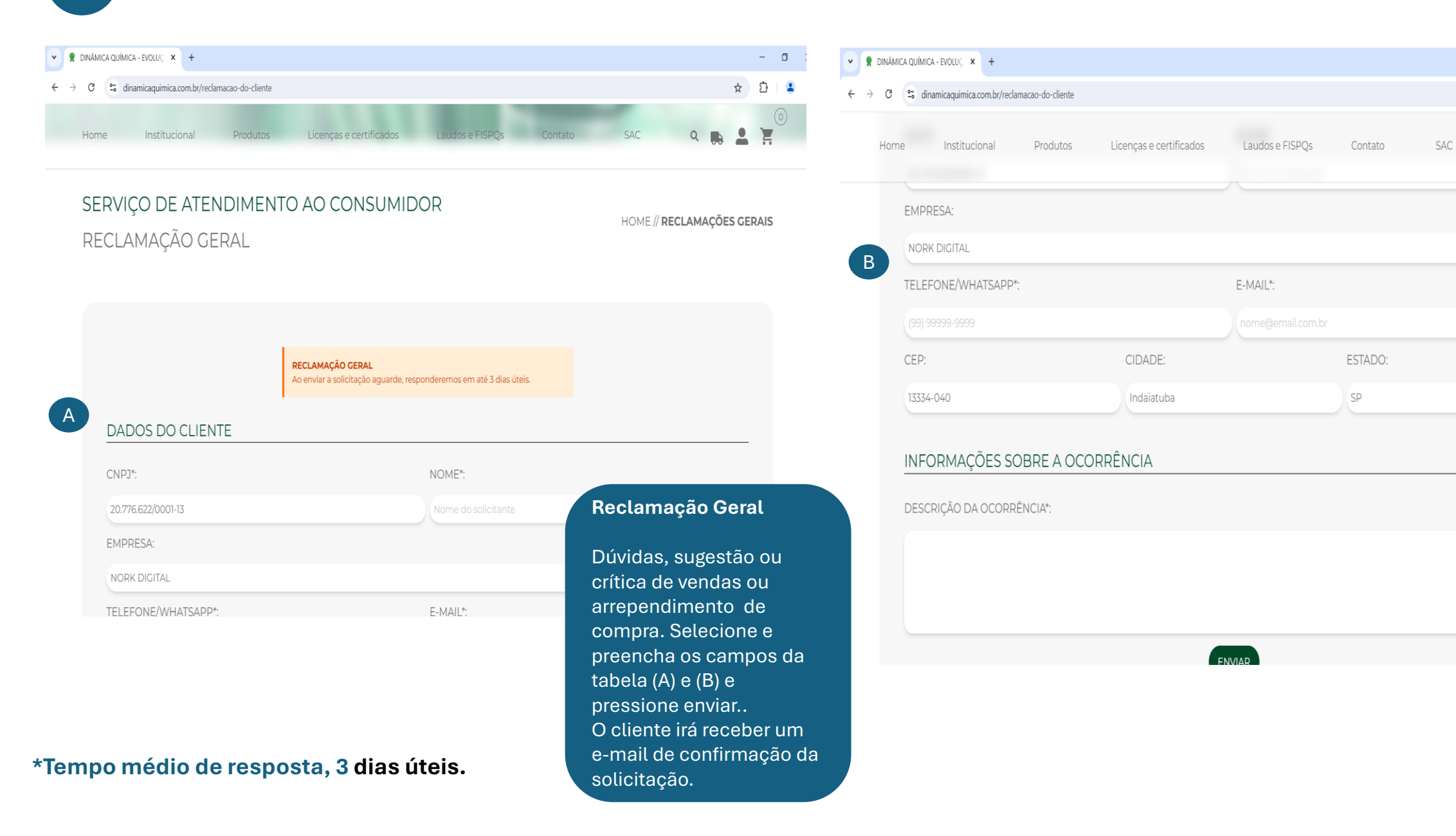

- 0

☆ 🖸 🙎

Q

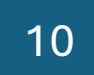

## PRINCIPAIS DÚVIDAS E AÇÕES

#### **PROBLEMAS**

- a) Usuário sem cadastro;
- b) Aguardando aprovação do cadastro;
- c) Produto não cadastrado;

#### d) Erro Web site;

- e) Não recebeu usuário e senha.
- f) Outros assuntos..

#### AÇÕES A SER REALIZADA PELO CLIENTE

- Cadastrar no site e aguardar aprovação de cadastro;
- Aguardar a análise do cadastro (Área Comercial);
- Notificar via e-mail (vendas@dinamicaquimica.com.br)
- Notificar via e-mail (gestao@dinamicaquimica.com.br)

Entre em contato: (19) 3114-9233 – Área Comercial vendas@dinamicaquimica.com.br www.dinamicaquimica.com.br

# CONTATO

# ENTRE EM CONTATO CONOSCO E TERCEIRIZE SUA PRODUÇÃO EM NOSSOS LABORATÓRIOS

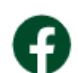

Dinâmica Química Contemporânea

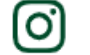

@dinamicaquimica

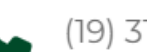

(19) 3114-9233

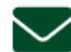

dinamica@dinamicaquimica.com.br